# VIRTUALISATION POSTE ARCHITECTE

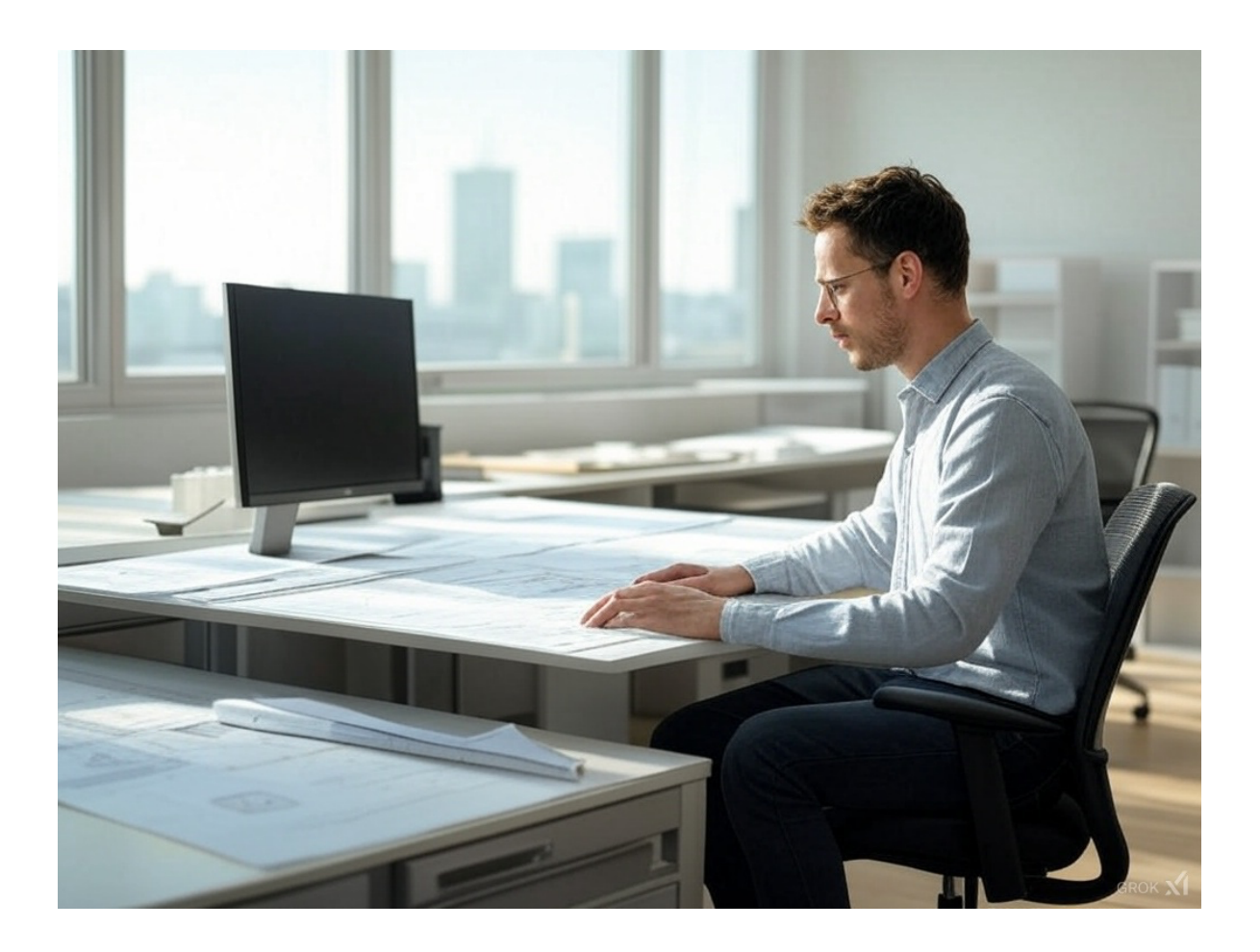

## TABLE DES MATIERES

| INTRODUCTION                                           | 4  |
|--------------------------------------------------------|----|
|                                                        |    |
| CONFIGURATION DE LA MACHINE VIRTUELLE SUR VIRTUALBOX   | 4  |
| INSTALLATION DE WINDOWS 11                             | 6  |
|                                                        |    |
| CHOIX DE LA LANGUE ET DE LA DISPOSITION DU CLAVIER     | 6  |
| CHOIX DES OPTIONS D'INSTALLATION                       | 7  |
| CLE PRODUIT                                            | 8  |
| CHOIX DE LA VERSION DE WINDOWS 11                      | 8  |
| CONTRAT DE LICENCE                                     | 9  |
| EMPLACEMENT D'INSTALLATION                             | 9  |
| CONFIRMATION DE L'INSTALLATION                         | 10 |
| CONFIGURATION DE WINDOWS 11                            | 10 |
| CHOIX DE LA REGION ET DISPOSITION DU CLAVIER           | 11 |
| AJOUT D'UNE SECONDE DISPOSITION DE CLAVIER             | 12 |
| NOMMAGE DE L'APPAREIL                                  | 12 |
| CHOIX DE LA CONFIGURATION DE L'APPAREIL                | 13 |
| CONFIGURATION DU COMPTE ADMINISTRATEUR                 | 13 |
| NOM D'UTILISATEUR : ARCHITECTE                         | 13 |
| MOT DE PASSE : AZERTY1234                              | 14 |
| CONFIGURATION DES QUESTIONS DE SECURITE                | 14 |
| CHOIX DU PARTAGE DE LA LOCALISATION                    | 15 |
| CHOIX DE L'ACTIVATION DE LA LOCALISATION DE L'APPAREIL | 15 |
| ENVOI DES RAPPORTS DE DIAGNOSTIC A MICROSOFT           | 16 |
| AMELIORATION DE L'ECRITURE MANUSCRITE ET DE LA SAISIE  | 16 |
| PUBLICITE PERSONNALISEE ETC.                           | 17 |
| FIN                                                    | 17 |
| CONFIGURATION ET PERSONNALISATION DU SYSTEME           | 18 |
| MISE A JOUR                                            | 18 |
| SUPPRESSION DES LOGICIELS INUTILES                     | 19 |
| CREATION D'UN COMPTE UTILISATEUR                       | 19 |
| CREATION D'UNE PARTITION DE SAUVEGARDE                 | 21 |
| PARAMETRAGE D'UN SCRIPT DE SAUVEGARDE AUTOMATIQUE      | 24 |
| OUVRIR LE PLANIFICATEUR DE TACHES                      | 24 |

| CREER UNE NOUVELLE TACHE PLANIFIEE                                        | .25        |
|---------------------------------------------------------------------------|------------|
| AJOUTER UN DECLENCHEUR                                                    | .25        |
| DEFINIR L'ACTION POUR EXECUTER LE SCRIPT                                  | .26        |
| CONFIGURATION DE L'EXPIRATION DU MOT DE PASSE                             | <u>.27</u> |
| OUVRIR LA STRATEGIE DE SECURITE LOCALE                                    | .27        |
| MODIFIER LA DUREE MAXIMALE DU MOT DE PASSE                                | .27        |
| VERIFICATION                                                              | .27        |
| INSTALLER ET UTILISER RUSTDESK POUR L'ACCÈS À DISTANCE                    | <u>27</u>  |
| TÉLÉCHARGER ET INSTALLER RUSTDESK                                         | 27         |
| ACTIVER LE BUREAU A DISTANCE                                              | .27        |
| INSTALLATION ET CONFIGURATION DE L'ANTIVIRUS : BITDEFENDER TOTAL SECURITY | .28        |
| INSTALLER BITDEFENDER TOTAL SECURITY                                      | .28        |
| CONFIGURATION                                                             | .28        |
| ACTIVER LE PARE-FEU ET LES DIFFERENTS MODULES DE PROTECTION               | .28        |
| CREER UNE ANALYSE PERSONNALISEE                                           | .28        |

## INTRODUCTION

Cette documentation détaille l'installation et la configuration d'une machine virtuelle Windows 11 sur VirtualBox 7.1.4r165100, exécuté sur un système Ubuntu. L'objectif est de préparer un poste de travail optimisé pour un architecte, en effectuant l'installation du système d'exploitation, la suppression des logiciels inutiles, l'ajout d'applications essentielles (dont un antivirus) et divers paramétrages pour améliorer les performances et l'expérience utilisateur.

#### **CONFIGURATION DE LA MACHINE VIRTUELLE SUR VIRTUALBOX**

Ouvrir VirtualBox et cliquer sur Nouvelle pour créer une nouvelle machine virtuelle.

- 1. Nommer la VM (ex. : PosteArchitecte).
- 2. Sélectionner l'ISO de Windows 11 24H2 lors de la configuration initiale.
- 3. Désactiver "Unattended Installation" pour éviter une installation automatisée.

|      |                         | Create Virtual Machine                              | • |      | × |
|------|-------------------------|-----------------------------------------------------|---|------|---|
|      | V Name a                | nd Operating System                                 |   |      |   |
|      | Name:                   | PosteArchitecte                                     |   |      |   |
|      | Folder:                 | /home/marc/VirtualBox VMs                           |   |      | ŋ |
|      | ISO Image:              | //ome/marc/Documents/ISOs/Win11 24H2 French x64.iso |   | •    | 5 |
|      | Edition:                | Windows 11 Famille (10.0.26100.1742 / x64 / fr-FR)  |   |      | , |
| SE   | Tvpe:                   | Microsoft Windows                                   |   | x64) |   |
| r    | Subtype:                |                                                     |   |      | 1 |
|      | Version:                | Windows 11 (64-bit)                                 | , |      |   |
|      |                         | Skip Unattended Installation                        |   |      |   |
|      | <mark>→ U</mark> natter | nded Install                                        |   |      |   |
|      | > Hardwa                | re                                                  |   |      |   |
|      | 💙 Hard Di               | s <u>k</u>                                          |   |      |   |
|      |                         |                                                     |   |      |   |
|      |                         |                                                     |   |      |   |
|      |                         |                                                     |   |      |   |
|      |                         |                                                     |   |      |   |
|      |                         |                                                     |   |      |   |
| Help |                         | <u>B</u> ack <u>Finish</u>                          |   | ance |   |

Aller dans l'onglet "Hardware" et configurer les ressources :

- 1. Mémoire vive (RAM) : 4096 Mo (4 Go).
- 2. Processeurs : 4 CPU.

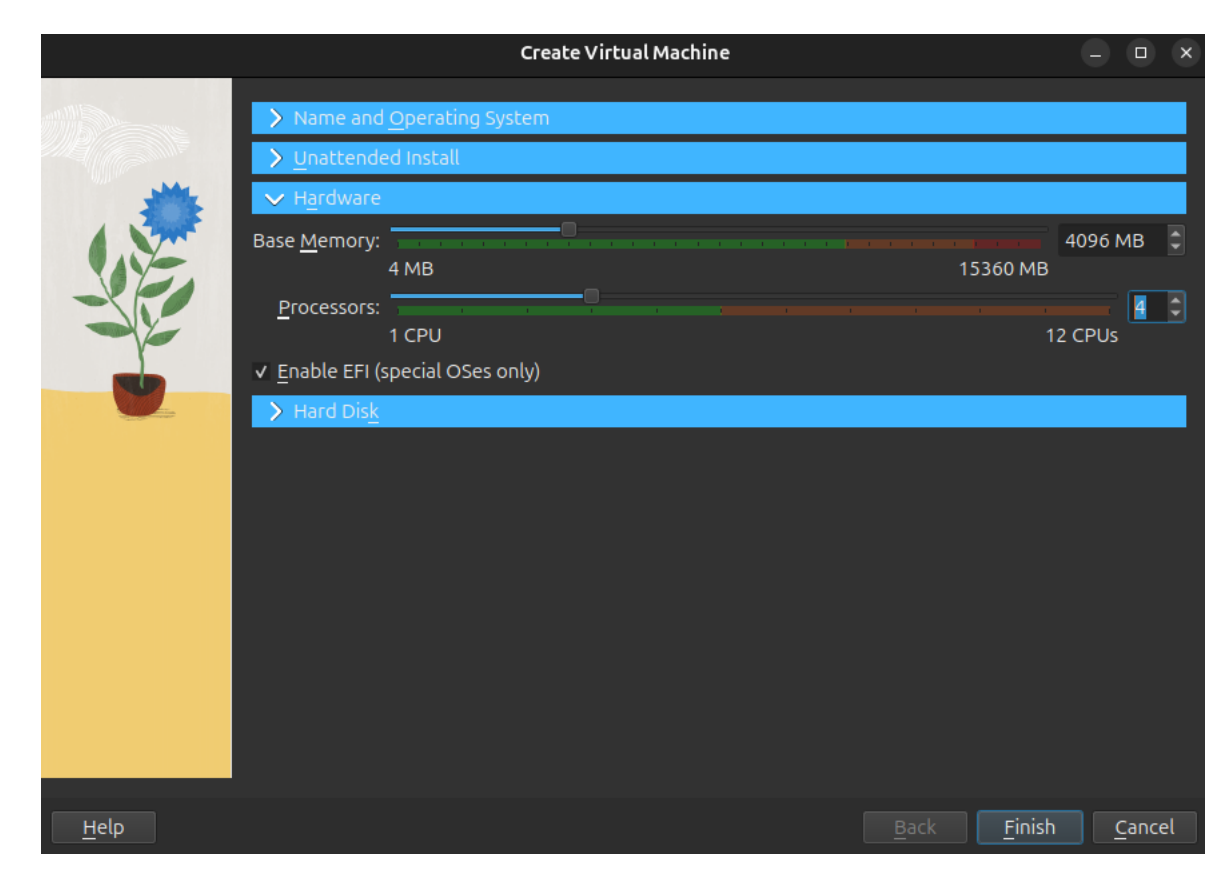

Configurer le stockage :

1. Disque dur virtuel de 80 Go (suffisant pour notre usage).

|              | Create Virtual Mach                                                                                                    | nine                             |          | - • ×          |
|--------------|----------------------------------------------------------------------------------------------------|----------------------------------|----------|----------------|
|              | > Name and Operating System                                                                                                    |                                  |          |                |
|              | Unattended Install                                                                                                    |                                  |          |                |
|              | > Hardware                                                                                                    |                                  |          |                |
|              | $\checkmark$ Hard Dis <u>k</u>                                                                                                    |                                  |          |                |
|              | <ul> <li><u>Create a Virtual Hard Disk Now</u></li> </ul>                                                                                                    |                                  |          |                |
|              | Hard Disk File Location and Size                                                                                                    |                                  |          |                |
| r            | /home/marc/VirtualBox VMs/PosteArchitect                                                                                                    | e/PosteArchitecte.vdi            |          | × 🗖            |
|              | <ul> <li>The second second se<br/>Second second sec</li></ul> |                                  |          | 80.00 GB       |
|              | 4.00 MB                                                                                                    |                                  | 2.00 TB  |                |
|              | Hard Disk File Type and Variant                                                                                                    |                                  |          |                |
|              | VDI (VirtualBox Disk Image)                                                                                                    | ✓ Pre-allocate <u>F</u> ull Size |          |                |
|              |                                                                                                    |                                  |          |                |
|              | Use an Existing Virtual Hard Disk File                                                                                                    |                                  |          |                |
|              | 🔁 DebianPiguet.vdi (Normal, 20.00 GB)                                                                                                    |                                  |          | - 🗖            |
|              | Do Not Add a Virtual Hard Disk                                                                                                    |                                  |          |                |
|              |                                                                                                    |                                  |          |                |
| <u>H</u> elp |                                                                                                    |                                  | <u> </u> | <u>C</u> ancel |

Finaliser la création en validant les paramètres et en lançant la machine.

## **INSTALLATION DE WINDOWS 11**

Dans cette section, nous allons détailler étape par étape l'installation de Windows 11 sur la machine virtuelle précédemment créée. À l'aide de captures d'écran, nous verrons comment procéder, depuis le démarrage de l'ISO jusqu'à la finalisation de l'installation du système.

## CHOIX DE LA LANGUE ET DE LA DISPOSITION DU CLAVIER

- Sélectionner Français (France) pour la langue et le clavier.
- Cliquer sur Suivant, puis sur Installer maintenant.

| <sup>∰</sup> Configuration de Windows 11                                |          |
|-------------------------------------------------------------------------|----------|
| Configuration de Windows 11 - ■ ■ Sélectionner les paramètres de langue |          |
| Sélectionner les paramètres de langue                                   | <b>X</b> |
|                                                                         |          |
| Langage à installer Français (France) 🗸                                 |          |
| Format de l'heure et de la Français (France) v                          |          |
|                                                                         |          |
|                                                                         |          |
|                                                                         |          |
|                                                                         |          |
| Microsoft Support Legal US Précédent Suivant                            |          |
|                                                                         |          |

| 🖆 Configuration de Windows 11 |                                 | ×        |
|-------------------------------|---------------------------------|----------|
| Sélectionner les p            | paramètres du clavier           |          |
| Clavier ou méthode d'entrée   | Français (Traditionnel, AZERTY) |          |
|                               |                                 |          |
|                               |                                 |          |
|                               |                                 |          |
|                               |                                 |          |
|                               |                                 |          |
|                               |                                 | <i>₽</i> |
| Microsoft Support Legal US    | Précédent                       | Suivant  |
|                               |                                 |          |

## CHOIX DES OPTIONS D'INSTALLATION

- Sélectionner Installer Windows 11 et cocher la case "I agree everything will be deleted including files, apps, and settings"
- Cliquer sur suivant

| 🗳 Configuration de Windows 11                                                                                                    |                                                                                                    |                 |
|----------------------------------------------------------------------------------------------------|----------------------------------------------------------------------------------------------------|-----------------|
| Sélectionnel<br>Installez la dernière version de<br>applications et paramètres ser                                                                                                    | r l'option d'installation<br>Windows 11 ou réparez votre PC. Si vous installez Windows 11, notez que<br>nnt supprimés. | e vos fichiers, |
| Je souhaite                                                                                                    | • Installer Windows 11                                                                                                 |                 |
|                                                                                                    | <ul> <li>Réparer mon ordinateur personnel</li> </ul>                                                                   |                 |
| I agree everything will be everything will be ev | leleted including files, apps, and settings                                                                            |                 |
|                                                                                                    | La .                                                                                                    |                 |
| Version précédente de la conf                                                                                                    | quation                                                                                                    |                 |
| Microsoft Support                                                                                                    | Legal US Précédent                                                                                                    | Suivant         |
|                                                                                                    |                                                                                                    |                 |

## **CLE PRODUIT**

Concernant la clé produit, nous n'en avons pas puisqu'il s'agit d'un exercice, mais dans un cadre professionnel, on entrera évidemment une clé produit valide.

• Sélectionner « Je n'ai pas de clé produit »

| 🖆 Configuration de Windows 11                                          |                             |
|------------------------------------------------------------------------|-----------------------------|
|                                                                        |                             |
| Clé de produit                                                         |                             |
| La clé de produit devrait se trouver dans la boîte du DVD ou dans le c | ourriel que vous avez reçu. |
| Elle est semblable à : XXXXX-XXXXX-XXXXX-XXXXX-XXXXX                   |                             |
| Entrer la clé de produit                                               |                             |
| Les tirets sont ajoutés automatiquement.                               |                             |
|                                                                        |                             |
|                                                                        |                             |
|                                                                        |                             |
|                                                                        |                             |
|                                                                        |                             |
|                                                                        |                             |
|                                                                        |                             |
| Je n'ai pas de clé de produit (froduct Key)                            |                             |
| Déclaration de confidentialité                                         |                             |
| Microsoft Support Legal US                                             | Précédent Suivant           |
|                                                                        |                             |

## CHOIX DE LA VERSION DE WINDOWS 11

S'agissant d'une installation à destination d'un poste professionnel :

• Sélectionner Windows 11 Professionnel

| Configuration de Windov                                                                                                    | vs 11                                                                                                    |           |              |
|----------------------------------------------------------------------------------------------------|----------------------------------------------------------------------------------------------------|-----------|--------------|
| Sélection<br>Sélectionnez l'image i                                                                                        | nner une imag<br>i installer.                                                                                                    | е         |              |
| Système d'exploitat                                                                                                    | tion :                                                                                                    |           |              |
| Windows 11 Profes<br>Windows 11 Profes<br>Windows 11 Profes<br>Windows 11 Profes<br>Windows 11 Profes<br>Windows 11 Profes | sionnel<br>Sionnel Education<br>sionnel Éducation N<br>sionnel pour les Stations de travai<br>sionnel N pour les Stations de travai | i<br>zali |              |
| Windows 11 Professio                                                                                                    | nnel                                                                                                    |           |              |
|                                                                                                    |                                                                                                    |           |              |
|                                                                                                    |                                                                                                    |           |              |
|                                                                                                    |                                                                                                    |           |              |
| Microsoft Su                                                                                                    | aport Legal US                                                                                                    | Précéd    | dent Suivant |

### CONTRAT DE LICENCE

Cliquer sur accepter afin d'accepter les termes du contrat de licence de Microsoft Windows.

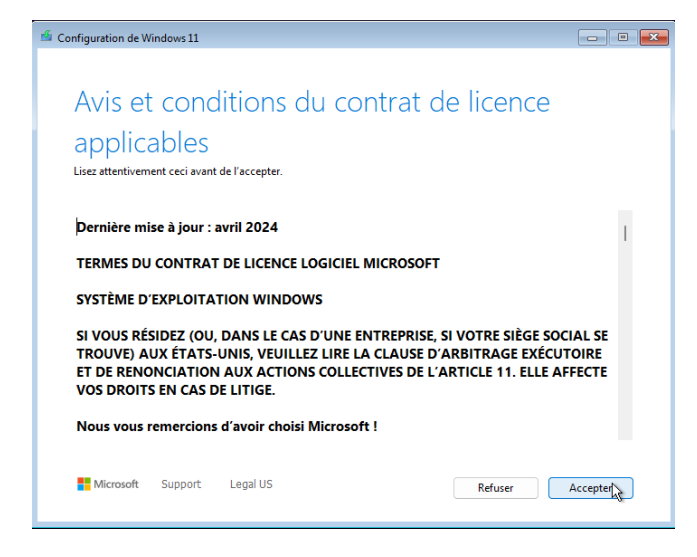

## EMPLACEMENT D'INSTALLATION

Cette étape consiste à configurer le partitionnement des disques et à sélectionner le disque sur lequel le système d'exploitation sera installé.

Dans le cadre de notre installation, la machine virtuelle possède un disque de 80 Go, c'est celui-ci que l'on va sélectionner. Sur une installation professionnelle, on pourrait avoir un disque de 1 To que l'on pourrait partitionner afin de séparer le système d'exploitation des logiciels, ou avoir une partition de sauvegarde, etc.

| Configuration de Windows 1 | 1                |                |                       |                   | - • <b>-</b> × |
|----------------------------|------------------|----------------|-----------------------|-------------------|----------------|
|                            | 17 1             |                | 17                    | 0.00              |                |
| Selectionr                 | ier l'emplac     | cement         | d'insta               | allation o        | de             |
| Windows                    | 11               |                |                       |                   |                |
| Refresh                    | Load Driver      | 🚔 Bring        | J Disk <u>O</u> nline |                   |                |
| X Delete Partition         | Eormat Partition | + <u>C</u> rea | te Partition          | 릂 Extend Partit   | tion           |
|                            |                  |                |                       |                   |                |
| Nom                        |                  | Taile totale   | Espace libre          | Туре              |                |
| Espace disque 0 non a      | oué              | 80.0 Go        | 80.0 Go               | Espace non alloué |                |
|                            |                  |                |                       |                   |                |
|                            |                  |                |                       |                   |                |
|                            |                  |                |                       |                   |                |
|                            |                  |                |                       |                   |                |
|                            |                  |                |                       |                   |                |
| Microsoft Suppo            | rt Legal US      |                |                       | Su                | ivant          |
|                            |                  |                |                       |                   | 45             |

## CONFIRMATION DE L'INSTALLATION

Cliquer sur « Installer » pour débuter l'installation

| 🗳 Co | onfiguration de W                                        | indows 11                                            |                                                                                 |                                                    |                                                      |                              | × |
|------|----------------------------------------------------------|------------------------------------------------------|---------------------------------------------------------------------------------|----------------------------------------------------|------------------------------------------------------|------------------------------|---|
|      |                                                          |                                                      |                                                                                 |                                                    |                                                      |                              |   |
|      | Prêt po                                                  | our l'ir                                             | nstallation                                                                     |                                                    |                                                      |                              |   |
|      | Vous ne pourrez<br>commencer.                            | pas utiliser vot                                     | re ordinateur pendant l'in                                                      | stallation. Sauvegarde                             | z et fermez vos fichiers a                           | want de                      |   |
|      | Branchez votre P                                         | C pour ne pas                                        | décharger la batterie pen                                                       | dant l'installation.                               |                                                      |                              |   |
|      | En résumé, vous                                          | avez choisi de                                       | procéder comme suit :                                                           |                                                    |                                                      |                              |   |
|      | ✓ Installer \                                            | Windows 11                                           | Professionnel                                                                   |                                                    |                                                      |                              |   |
|      | ✓ Ne rien o                                              | onserver                                             |                                                                                 |                                                    |                                                      |                              |   |
|      |                                                          |                                                      |                                                                                 |                                                    | 3                                                    |                              |   |
|      | Remarque : certa<br>de la configurati<br>de Windows ne s | iines applicatio<br>on système mi<br>sont pas dispor | ns et certaines fonctionn<br>nimale requise pour Winc<br>ibles dans Windows 11. | alités peuvent avoir de<br>Iows 11. Certaines fond | s exigences supplémenta<br>ctionnalités des versions | aires au-delà<br>précédentes |   |
|      | Vérifier les spéci                                       | fications de l'aj                                    | pareil                                                                          |                                                    |                                                      |                              |   |
|      |                                                          |                                                      |                                                                                 |                                                    |                                                      |                              |   |
|      |                                                          |                                                      |                                                                                 |                                                    |                                                      |                              |   |
|      | Microsoft                                                | Support                                              | Legal US                                                                        |                                                    | Précédent                                            | Installer                    |   |
|      |                                                          |                                                      |                                                                                 |                                                    |                                                      |                              |   |

La machine va alors redémarrer à plusieurs reprises jusqu'à que l'installation soit complété.

## **CONFIGURATION DE WINDOWS 11**

Dans cette étape nous allons réaliser la configuration finale de Windows 11, avec notamment le choix de la région, du mot de passe, et le paramétrage de certaines fonctionnalités.

## CHOIX DE LA REGION ET DISPOSITION DU CLAVIER

- Est-ce le bon pays ou la bonne région ? . France Afghanistan Afrique du Sud Åland (îles) Oui Ŷ 다))  $\leftarrow$ S'agit-il de la disposition de clavier ou méthode de saisie appropriée ? Si vous utilisez également une autre disposition de clavier, vous pouvez l'ajouter après. Français (Traditionnel, AZERTY) Belge (virgule) Français (Belgique) No Oui Ŷ (1)
- Sélectionner France, puis AZERTY

## AJOUT D'UNE SECONDE DISPOSITION DE CLAVIER

Si l'on souhaite utiliser plusieurs claviers ayant des disposition différentes (AZERTY, QWERTY, etc..) c'est à cette étape que nous pouvons les ajouter.

• Sélectionner « Ignorer »

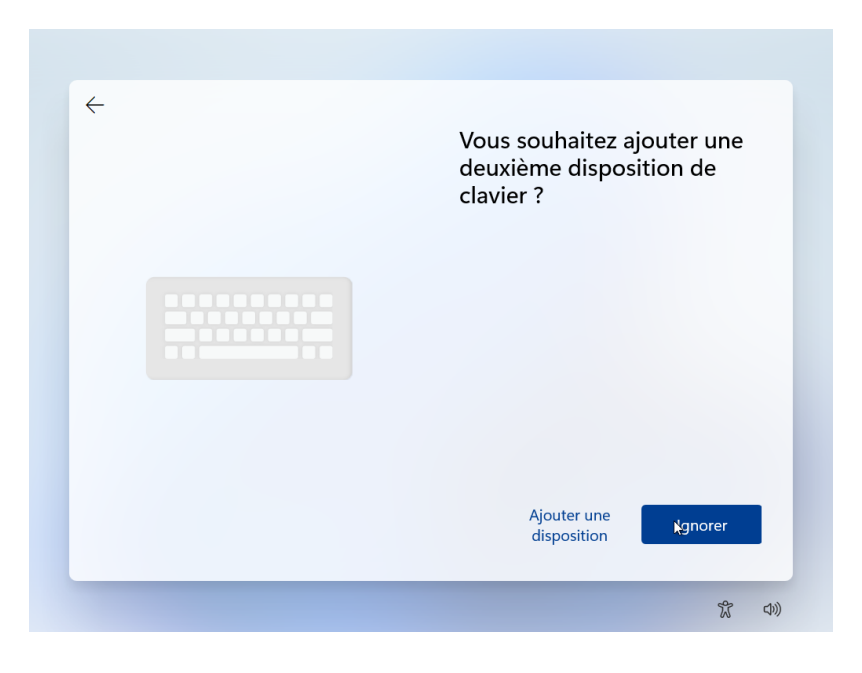

#### NOMMAGE DE L'APPAREIL

Nommer l'appareil selon la convention de nommage en vigueur, ici WS (pour workstation) – ARCHI (pour le département) – 001 (Numéro de la machine)

| Donnez-lui un nom unique facile à reconnaître<br>lors de la connexion à partir d'autres appareils.<br>Votre appareil redémarrera une fois que vous<br>l'aurez nommé.                                  |
|----------------------------------------------------------------------------------------------------|
| Votre appareil redémarrera une fois que vous<br>l'aurez nommé.                                                                                                    |
|                                                                                                    |
| WS-ARCHI-001 I ×<br>Ne peut pas contenir seulement des chiffres.<br>Pas plus de 15 caractères<br>Aucun espace ou caractère spécial autre que le<br>trait d'union ( - ), tirets (— et – ), et trait de |

## CHOIX DE LA CONFIGURATION DE L'APPAREIL

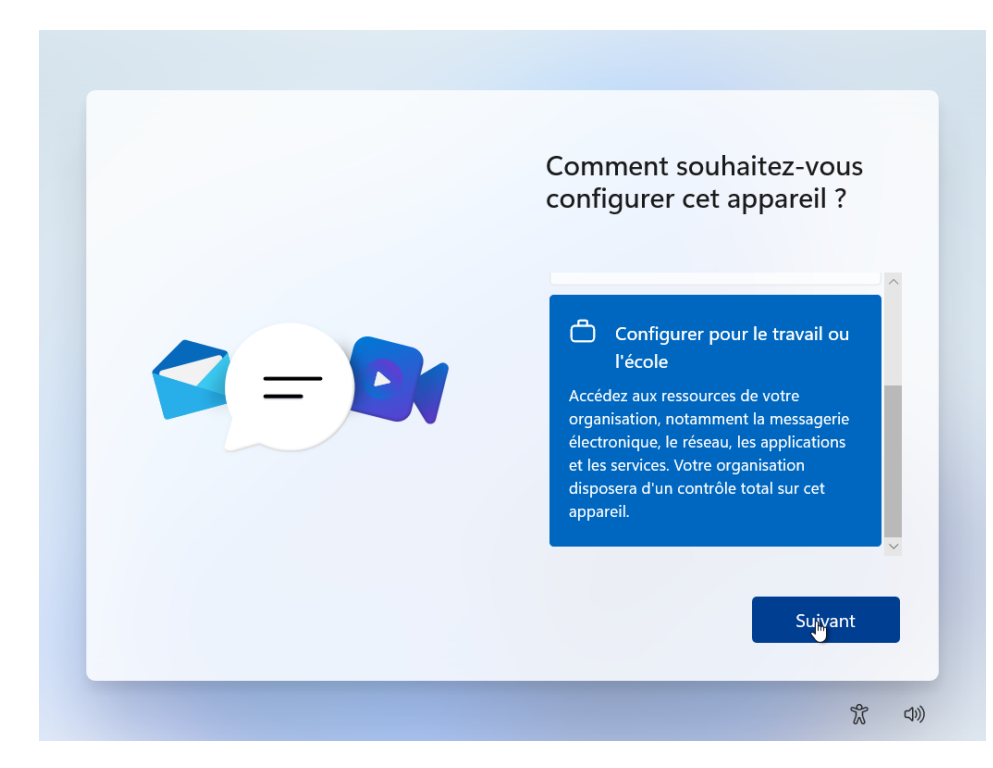

• Sélectionner pour le travail ou l'école

## CONFIGURATION DU COMPTE ADMINISTRATEUR

Lors de la connexion, afin de ne pas utiliser un compte Microsoft, on peut descendre et cliquer sur « Option de connexion », puis Joindre le domaine

## NOM D'UTILISATEUR : ARCHITECTE

|--|

## MOT DE PASSE : AZERTY1234

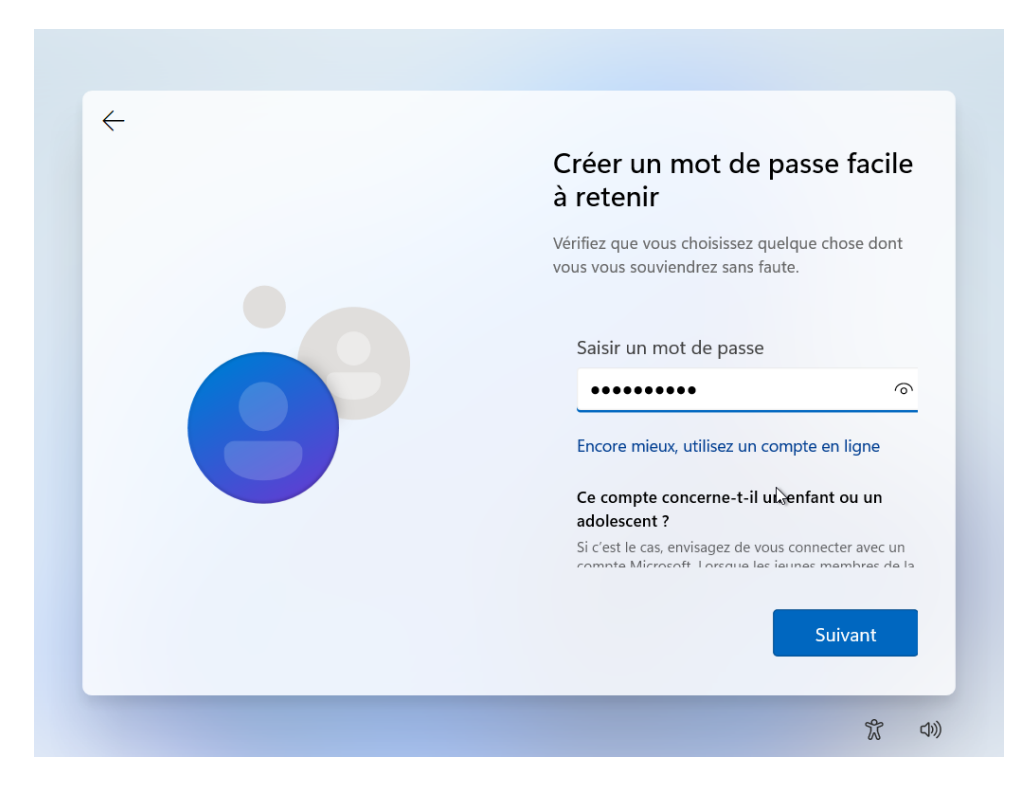

#### CONFIGURATION DES QUESTIONS DE SECURITE

Il y a **trois questions** de sécurité à configurer, permettant de récupérer son mot de passe dans le cas où celuici serait perdu.

| $\leftarrow$ |                                                                                                    |
|--------------|----------------------------------------------------------------------------------------------------|
|              | Ajouter les questions de<br>sécurité                                                                                                    |
|              | Au cas où vous oubliez votre mot de passe,<br>sélectionnez 3 questions sur la sécurité. Veillez à<br>ce que vos réponses soient inoubliables. |
|              | question de securite (1 sur 5)                                                                                                    |
|              | Ce champ est obligatoire.                                                                                                    |
|              | Quel était le nom de votre premier anim $~~ \lor$                                                                                             |
|              | Ce champ est obligatoire.                                                                                                    |
|              | Jean III                                                                                                    |
|              |                                                                                                    |
|              | Suivant                                                                                                    |
|              |                                                                                                    |
|              |                                                                                                    |

## CHOIX DU PARTAGE DE LA LOCALISATION

• Sélectionner « Non » afin de ne pas partager sa localisation

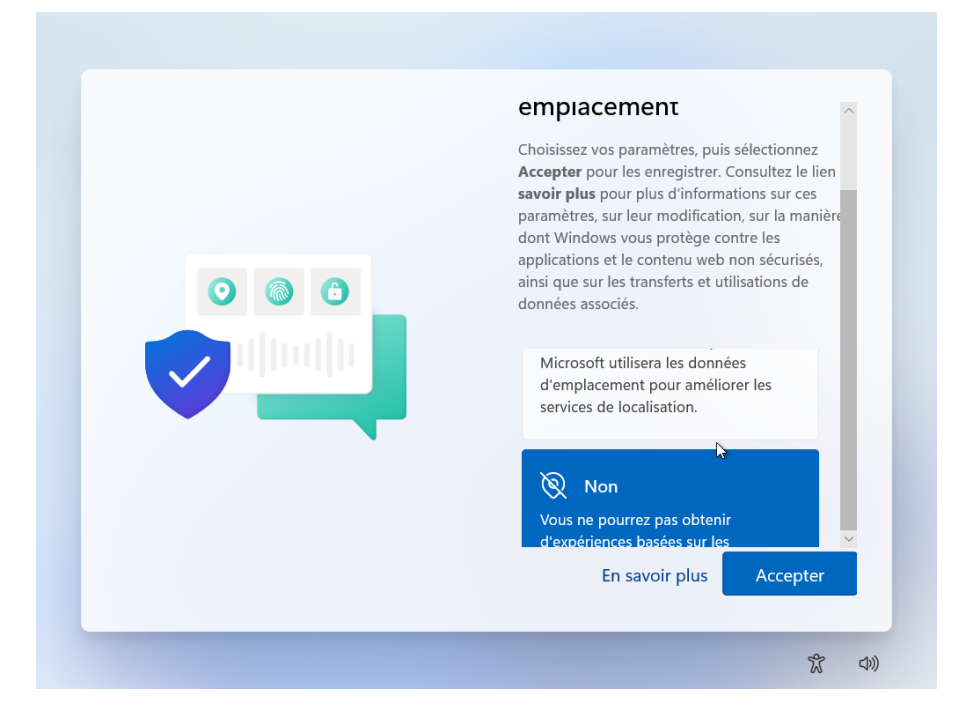

#### CHOIX DE L'ACTIVATION DE LA LOCALISATION DE L'APPAREIL

Sélectionner « Non »

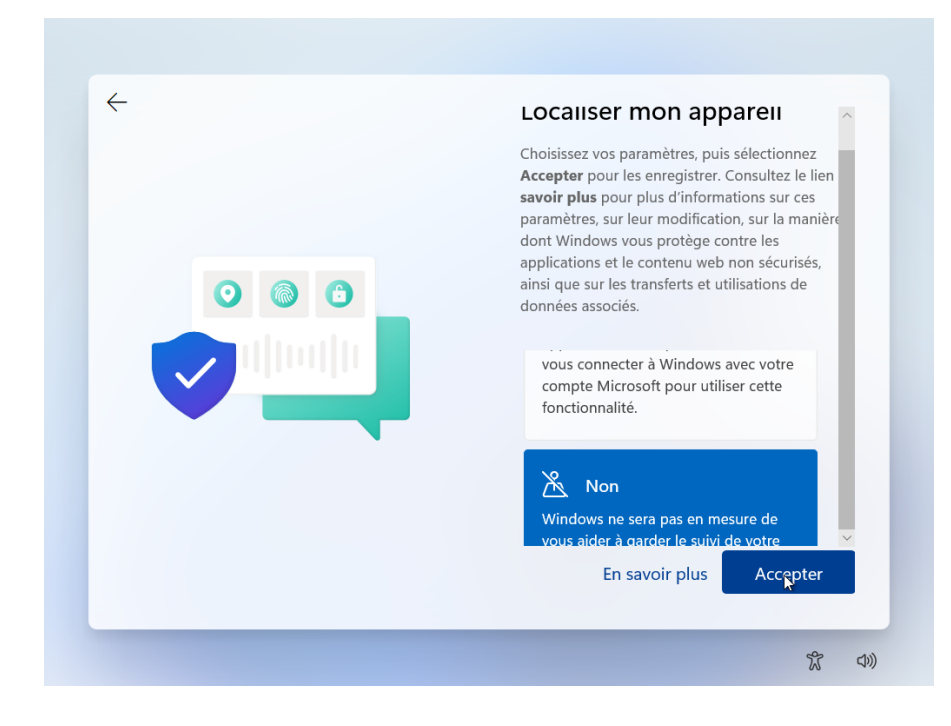

## ENVOI DES RAPPORTS DE DIAGNOSTIC A MICROSOFT

• Sélectionner « Obligatoire uniquement »

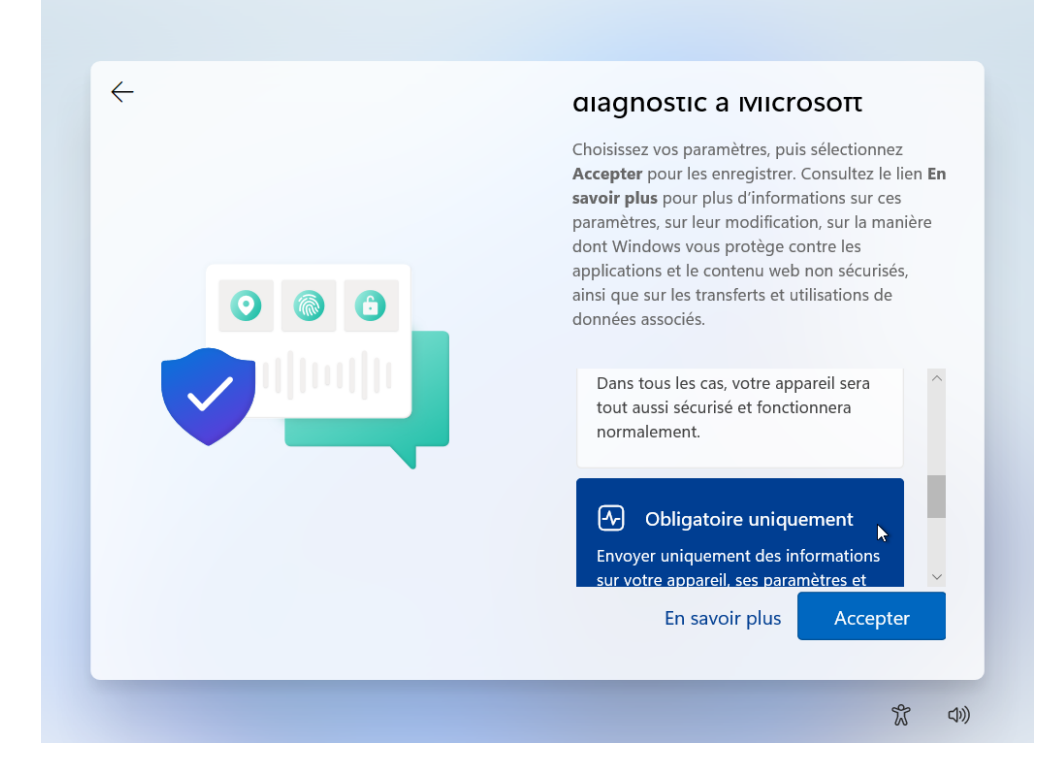

## AMELIORATION DE L'ECRITURE MANUSCRITE ET DE LA SAISIE

Sélectionner « Non »

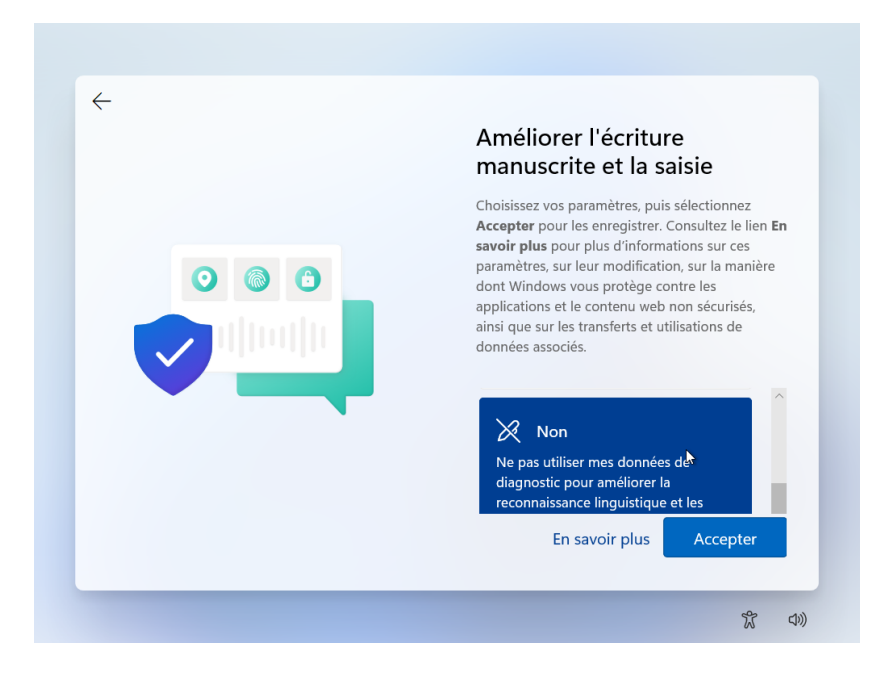

## PUBLICITE PERSONNALISEE ETC.

• Sélectionner « non »

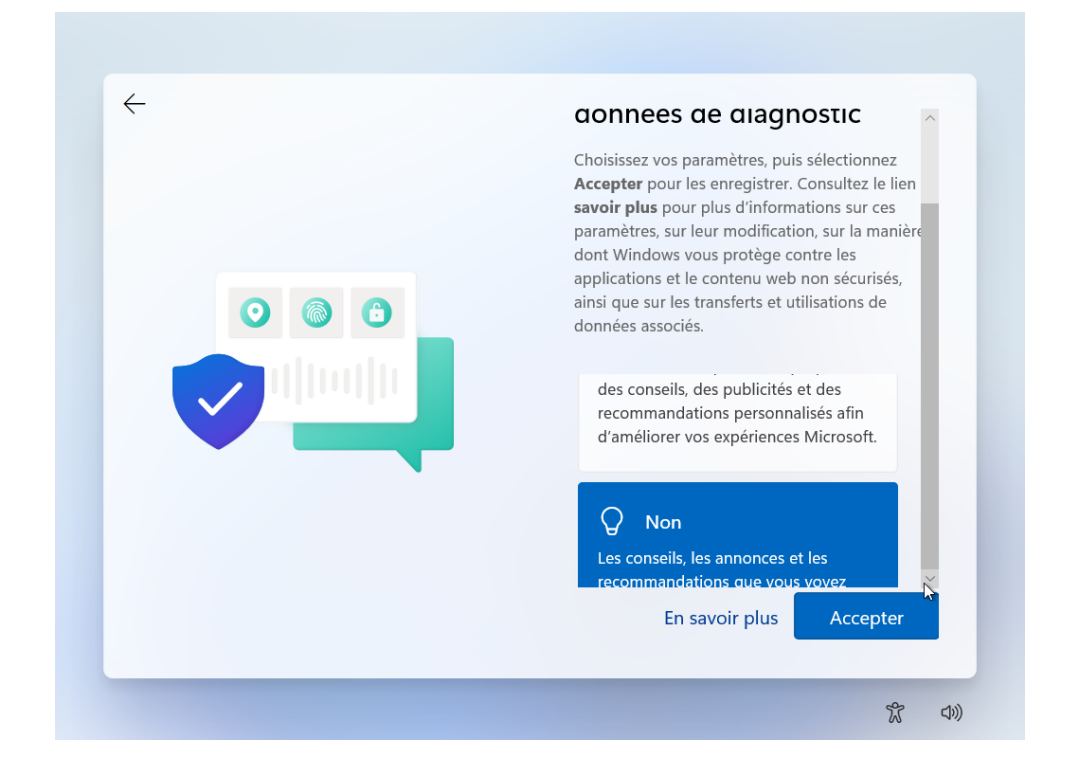

#### FIN

L'installation de Windows 11 va désormais se poursuivre pendant quelques minutes.

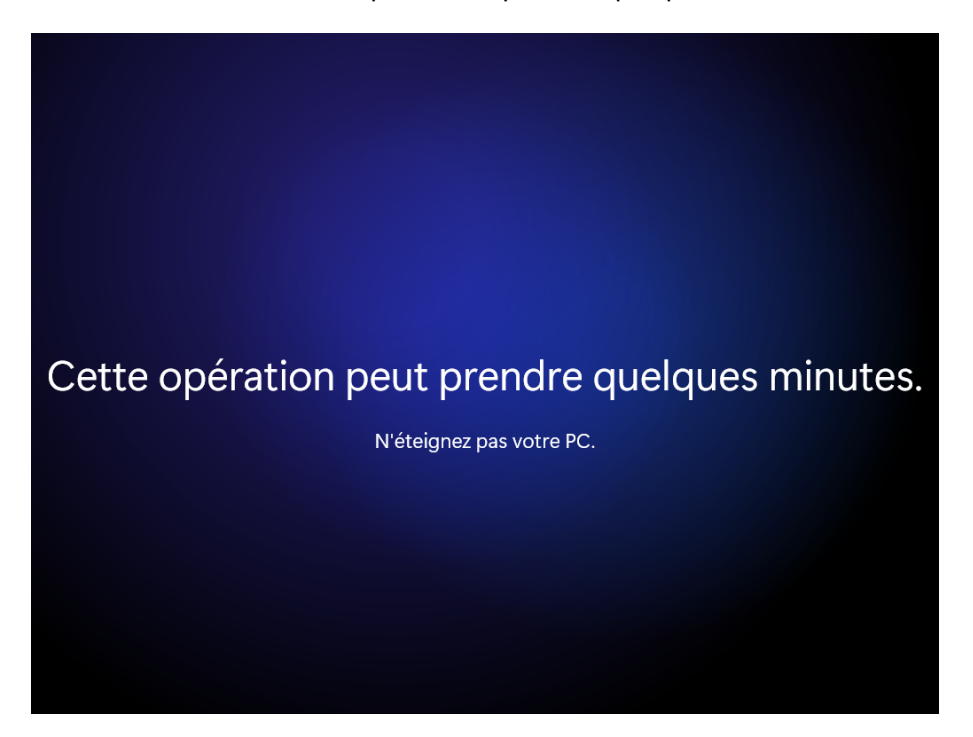

## **CONFIGURATION ET PERSONNALISATION DU SYSTEME**

Une fois Windows 11 installé, cette étape consiste à configurer le système en fonction des besoins spécifiques. Nous allons effectuer les réglages essentiels, tels que la création de partitions supplémentaires si nécessaire, la configuration du compte utilisateur, ainsi que l'installation des logiciels indispensables pour optimiser l'environnement de travail. Les paramètres de sécurité, comme l'ajout d'un antivirus, et la désactivation des logiciels inutiles seront également pris en compte pour garantir une expérience fluide et sécurisée.

#### MISE A JOUR

Dans un premier temps, nous allons nous rendre dans les paramètres afin de réaliser les dernières mises à jour.

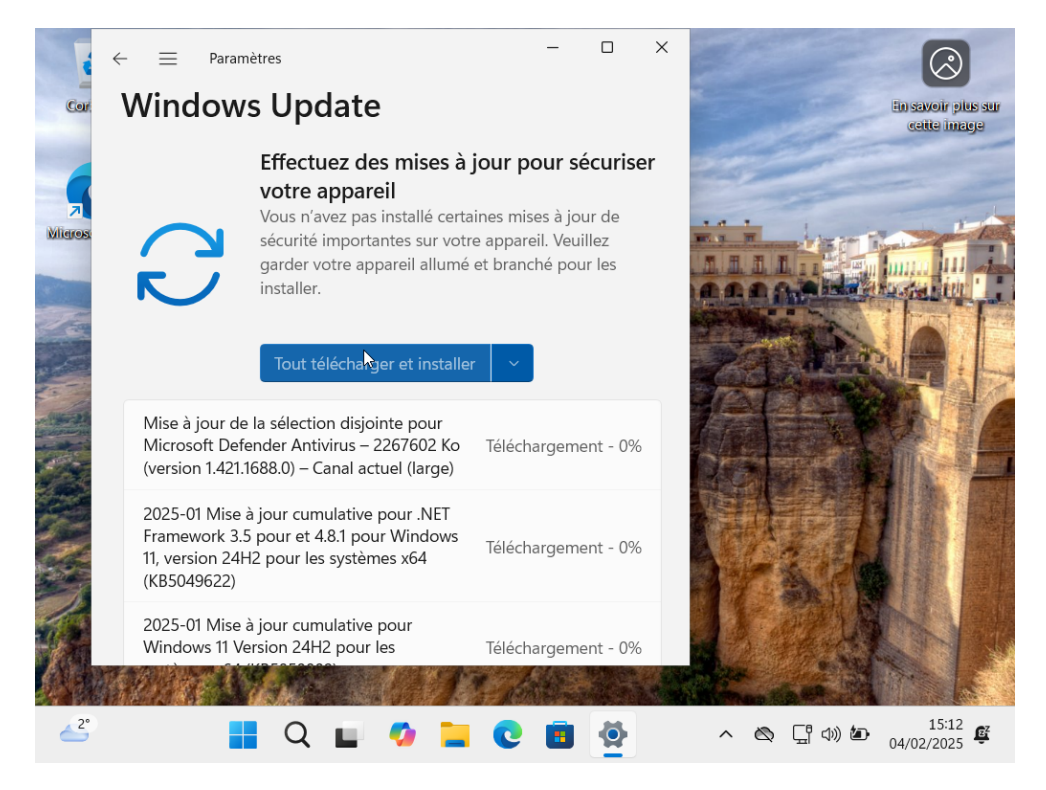

## SUPPRESSION DES LOGICIELS INUTILES

Se rendre dans les paramètres, puis application et applications installés, afin de désinstaller les applications non nécessaires, notamment Xbox, Xbox Live, les jeux comme Solitaire & Casual Games etc...

| ← Paramètres                | -                                                    | o x                 |
|-----------------------------|------------------------------------------------------|---------------------|
| Architecte<br>Compte local  | ··· > Applications installées                        |                     |
|                             | Microsoft Corporation   04/02/2025                   |                     |
| Rechercher un paramètre Q   | Photos<br>Microsoft Corporation   04/02/2025         |                     |
| 💎 Réseau et Internet        |                                                      |                     |
| Personnalisation            | Power Automate<br>Microsoft Corporation   04/02/2025 |                     |
| Applications                |                                                      |                     |
| Comptes                     | Microsoft Studios   04/02/2025                       |                     |
| S Heure et langue           | Options avancées                                     |                     |
|                             | Microsoft Corporation                                |                     |
| Jeux                        | Désinstaller 💦                                       |                     |
| X Accessibilité             | Xbox<br>Microsoft Corporation   04/02/2025           |                     |
| Confidentialité et sécurité |                                                      |                     |
| Windows Update              | Xbox Live     Microsoft Corporation   04/02/2025     |                     |
| 🗳 📕 Q 🖬 🧭                   | 늘 💽 🖪 🙅 🛛 🗠 🖫 🕬 🔊                                    | 15:14<br>04/02/2025 |

#### CREATION D'UN COMPTE UTILISATEUR

Nous allons maintenant créer un compte utilisateur destiné à l'architecte, qui servira de compte de connexion principal. Pour ce faire, il faut suivre les étapes suivantes :

- 2. Ouvrir le menu Paramètres.
- 3. Aller dans Comptes.
- 4. Sélectionner Autres utilisateurs.
- 5. Cliquer sur Ajouter un compte et suivre les instructions pour créer le nouveau compte.

| $\leftarrow$ | Paramètres                  |                                                                                    | - 0 ×               |  |
|--------------|-----------------------------|------------------------------------------------------------------------------------|---------------------|--|
|              | Architecte<br>Compte local  | Comptes > Autres utilisateurs                                                      |                     |  |
| Rec          | chercher un paramètre Q     | Ajouter un autre utilisateur                                                       | Ajouter un compte   |  |
|              | Accueil                     |                                                                                    |                     |  |
|              | Système                     | Configurer une borne                                                               |                     |  |
| 8            | Bluetooth et appareils      | Borne<br>Transformer cet appareil en kiosque pour l'utiliser en tant que signature | Prise en main       |  |
| -            | Réseau et Internet          | numérique, affichage interactif ou autre chose                                     |                     |  |
| /            | Personnalisation            | <ul> <li>Obtenir de l'aide</li> </ul>                                              |                     |  |
|              | Applications                | Envoyer des commentaires                                                           |                     |  |
| ۱ 🚨          | Comptes                     |                                                                                    |                     |  |
| D            | Heure et langue             |                                                                                    |                     |  |
| •            | Jeux                        |                                                                                    |                     |  |
| ×            | Accessibilité               |                                                                                    |                     |  |
| $\square$    | Confidentialité et sécurité |                                                                                    |                     |  |
| 6            | Windows Update              |                                                                                    |                     |  |
|              |                             |                                                                                    |                     |  |
| ~7           | Q Rect                      | nercher 📃 🖬 🧐 📮 🕐 💼 👰 🔷 🗠                                                          | A □ 4:59 11/02/2025 |  |

Ensuite, dans la fenêtre qui s'affiche, il faut cliquer sur "Je ne dispose pas des informations de connexion de cette personne", puis sélectionner "Ajouter un utilisateur sans compte Microsoft". Cela permettra de créer un compte local pour l'architecte, sans nécessiter l'utilisation d'un compte Microsoft.

| Compte Microsoft |                                              | > |
|------------------|----------------------------------------------|---|
|                  |                                              |   |
|                  |                                              |   |
|                  |                                              |   |
|                  |                                              |   |
|                  | Microsoft                                    |   |
|                  | Créer un compte                              |   |
|                  | xyz@example.com                              |   |
|                  | Obtenez une nouvelle adresse e-mail          |   |
|                  | Ajouter un utilisateur sans compte Microsoft |   |
|                  | Précédent Suivant                            |   |
|                  |                                              |   |
|                  |                                              |   |
|                  |                                              |   |
|                  |                                              |   |
|                  |                                              |   |

On peut ensuite définir le nom d'utilisateur comme "Admin" afin de créer un leurre, puisque le compte "Architecte" sera le véritable compte administrateur. Le compte "Admin" servira donc de compte utilisateur pour l'architecte, mais donnera l'impression d'être un compte d'administration.

Il est important de choisir un mot de passe fort pour ce compte et de remplir les questions de sécurité afin de renforcer la protection du compte. Cette démarche ajoute un niveau de sécurité supplémentaire tout en trompant les éventuels attaquants qui pourraient tenter d'accéder au système.

| npte Microsoft                                       |         |           |
|------------------------------------------------------|---------|-----------|
| •••••                                                |         |           |
| •••••                                                |         |           |
| Au cas où vous auriez oublié votre mot de passe      |         |           |
| Quel était le nom de votre premier animal de com     | ik 🔨    |           |
| Votre réponse                                        |         |           |
| Ce champ est obligatoire                             |         |           |
| Quel est le nom de la ville où vos parents se sont i | re 🗸    |           |
| Votre réponse                                        |         |           |
| Ce champ est obligatoire                             |         |           |
| Quel était votre surnom lorsque vous étiez enfant    | 1 🗸     |           |
| Votre réponse                                        |         |           |
| Ce champ est obligatoire                             |         |           |
| _                                                    |         |           |
|                                                      | Suivant | Précédent |

## CREATION D'UNE PARTITION DE SAUVEGARDE

Ensuite, nous allons créer une partition de sauvegarde pour y stocker des fichiers importants. Voici les étapes à suivre :

- Ouvrir le Gestionnaire de disques.
- Faire un clic droit sur le volume C (partition principale) et sélectionner Réduire le volume.
- Suivre les instructions pour réduire la taille du volume C et créer de l'espace non alloué.

Cette partition servira de sauvegarde pour les données essentielles à l'architecte.

| 2          — Disque 0         De base           Didefender           Aide          9       98 Go           100 Mo           79,24 Go NTFS (Chiffré avec BitLocker)           656 Mo          9       CD-ROM 0             Co-           656 Mo             • CD-ROM 0           Partition principale           Partition principale           Partition principale | Carbeille<br>Carbeille<br>Microsoft Ede<br>Microsoft Ede<br>Eticefender-W | Fichier Action                                                                  | ques<br>Affichage ?<br>Disposition<br>Simple<br>Dur Simple<br>E Simple | De base<br>De base<br>De base<br>De base | Sys<br>NTF<br>UDI       | Ouvrir Explorer Marquer la partition comme active Modifier la lettre de lecteur et les chemins d'accès Formater Étendre le volume Réduire le volume Ajouter un disque miroir Supprimer le volume Propriétés | Dir plus sur<br>e indege |
|----------------------------------------------------------------------------------------------------|---------------------------------------------------------------------------|---------------------------------------------------------------------------------|------------------------------------------------------------------------|------------------------------------------|-------------------------|----------------------------------------------------------------------------------------------------|--------------------------|
|                                                                                                    | 2<br>Bitdefender                                                          | ■ Disque 0<br>De base<br>79,98 Go<br>En ligne<br>■ CD-ROM 0<br>■ Non alloué ■ P | 100 Mo<br>Sain (Partition d<br>artition principale                     | (C:)<br>79,24 Go I<br>Sain (Dém          | NTFS (Ch<br>harrer, Fic | Aide<br>iffré avec BitLocker)<br>hier d'échange, Image n<br>Sain (Partition de récup                                                                                                    |                          |

On réduit ici le volume de 20 Go, qui dans le cadre de notre système virtualisé, sera suffisant pour une partition de sauvegarde.

| Corbeille        | Gestion de<br>Fichier Actio                              | es disques<br>n Affichage ?                                                                                                    | 1934                                                                                                    | -                                                                                 |                                                    | Ein savoir plus sur<br>cette image |
|------------------|----------------------------------------------------------|----------------------------------------------------------------------------------------------------|----------------------------------------------------------------------------------------------------|-----------------------------------------------------------------------------------|----------------------------------------------------|------------------------------------|
| Microsoft Edg    | Volume<br>(C:)<br>(Disque 0 p<br>(Disque 0 p<br>CCCOMA_X | Réduire C :<br>Taille totale en Mo avant réduction :<br>Espace de réduction disponible (en Mo                                                                                                    | 811.<br>p): 560                                                                                               | 45                                                                                | Espace I<br>× 54,83 Go<br>100 Mo<br>656 Mo<br>0 Mo |                                    |
| Bitdefender V    |                                                          | Cuantité d'espace à réduire (en Mo) :<br>Taille totale en Mo après réduction :<br>Vous ne pouvez pas réduire un<br>déplaçables sont stuivés. Repo<br>des applications pour obtenir d<br>terminée. | 200<br>611.<br>n volume au-delà du point où<br>rtez-vous à l'événement « de<br>les informations détaillées su | 00 45<br>tous les fichiers non<br>frag » dans le journal<br>l'opération, une fois |                                                    |                                    |
| 2<br>Bitdefender | Disque 0 De base 79,98 Go En ligne CD-ROM Non alloué     | Pour plus d'informations, voir « R<br>Gestion des disques                                                                                                    | éduire un volume de base » (                                                                                  | dans l'Aide sur la                                                                | de récup                                           |                                    |
| ~                |                                                          | Paradon principale                                                                                                    | <b>-</b> C                                                                                                    | 2                                                                                 | ~ & <u>G</u>                                       | (↓) ■ 14:55<br>11/02/2025          |

Nous obtenons alors un volume non alloué de 20 Go.

Cliquer sur « Nouveau volume simple... »

| Corbeille     | Gestion des disqu<br>Fichier Action Aff                                                                                                    | es<br>ïchage ?                                    |                                                                | 19.984                            | 200                                                              | -                                                                              |                                                                            | ×                        | En savoir plus sur<br>cette image |
|---------------|----------------------------------------------------------------------------------------------------|---------------------------------------------------|----------------------------------------------------------------|-----------------------------------|------------------------------------------------------------------|--------------------------------------------------------------------------------|----------------------------------------------------------------------------|--------------------------|-----------------------------------|
| Microsoft Edg | Image: Constraint of the second second se | Dispositi<br>Simple<br>Simple<br>Simple<br>Simple | on Type<br>De base<br>De base<br>De base<br>De base<br>De base | Système de<br>NTFS (Chiffr<br>UDF | Statut<br>Sain (Dém<br>Sain (Parti<br>Sain (Parti<br>Sain (Parti | Capacité<br>59,71 Go<br>100 Mo<br>656 Mo<br>5,44 Go                            | Espace I.<br>35,29 Gc<br>100 Mo<br>656 Mo<br>0 Mo                          | %<br>5:<br>1:<br>1:<br>0 |                                   |
| Bitdefender V |                                                                                                    |                                                   |                                                                |                                   | _                                                                | Nouveau volun<br>Nouveau volun<br>Nouveau volun<br>Nouveau volun<br>Propriétés | ne simple<br>ne fractionné<br>ne agrégé par b<br>ne en miroir<br>ne RAID-5 | pandes                   | -                                 |
| Bitdefender   | Disque 0 De base 79,98 Go En ligne                                                                                                    | 100 Mo<br>Sain (Parti                             | <b>(C:)</b><br>59,71 Go NTFS<br>Sain (Démarrer,                | (Chiffré avec<br>Fichier d'écł    | 19,53 Go<br>Non alloué                                           | Aide 6                                                                         | 556 Mo<br>Gain (Partition o                                                |                          | 111                               |
|               | CD-ROM 0                                                                                                    | ition princi                                      | pale                                                           |                                   |                                                                  |                                                                                |                                                                            |                          |                                   |
| ~7            |                                                                                                    | Q                                                 | 🖬 📀                                                            | 📜 🖸                               |                                                                  | 5                                                                              | ~ 🗞 Ç                                                                      | Ţ ⊲»)                    | 14:55<br>11/02/2025               |

Suivre les étapes :

- Cliquer sur Suivant
- Allouer la totalité de l'espace disponible (20 Go)
- Attribuer la lettre du lecteur de votre choix
- Formater le volume en NTFS, choisir un nom de volume, dans notre cas « Sauvegarde »
- Confirmer les choix et cliquer sur « Terminer »

| Corbeille<br>Corbeille<br>Microsoft Ede<br>Microsoft Ede<br>Microsoft Ede<br>Microsoft Ede<br>Microsoft Ede | Image: Section des disques         Fichier       Action       Affichage       ?         Image: Section des disques       Image: Section des disques       ?         Volume       Disposition         Assistant Création d'un volum         Image: Section des disques         Image: Des disques         79. |                                       | tatut Capacité<br>ion d'un<br>Ne est terminé.<br>vants :<br>: E:<br>.t<br>Transient | <ul> <li>Espace L</li> <li>35,29 Go</li> <li>35,29 Go</li> <li>36,529 Go</li> <li>36,529 Go</li> <li>37,29 Go</li> <li>37,2</li></ul> | En sexueir plus sur<br>cette innege |
|----------------------------------------------------------------------------------------------------|----------------------------------------------------------------------------------------------------|---------------------------------------|-------------------------------------------------------------------------------------|----------------------------------------------------------------------------------------------------|-------------------------------------|
|                                                                                                    | De 79,<br>En                                                                                                    | Pour fermer œt Assistant, cliquez sur | Terminer.                                                                           | Mo<br>) (Partition d                                                                                                    |                                     |
| ~7                                                                                                    | <b>Q</b>                                                                                                    | 🖬 🤹 🚞 💽 🖬                             | <b>i</b> 😴                                                                          | ~ 🗞 🖫                                                                                                    | (小))                                |

Notre partition de Sauvegarde apparait maintenant dans la liste des périphériques et lecteurs de la machine.

| Ce PC                                     | × +                                              |                   |
|-------------------------------------------|--------------------------------------------------|-------------------|
| $\leftarrow$ $\rightarrow$ $\downarrow$ G | 🖵 > Ce PC >                                      | Rechercher dan: Q |
| 🕀 Nouveau - 🔏 🖸                           | 📋 🙆 🖻 🗊 🏷 Trier 🗸 🖁 Afficher 🗸                   | ••• Détails       |
| Accueil V Périp                           | phériques et lecteurs                            |                   |
| 🔁 Galerie                                 | Disque local (C:)<br>251 Co. Electeur de CD (D:) |                   |
| > 📥 OneDrive                              | Sa, EGO HDRES SUF 39, 7 GO<br>Sauvegarde (E:)    |                   |
|                                           | 19,4 Go libres sur 19,5 Go                       |                   |
| 🔚 Bureau 🖈                                |                                                  |                   |
| 🛓 Téléchargem 🖈                           |                                                  |                   |
| 🔤 Documents 🖈                             |                                                  |                   |
| 🔀 Images 🔹 🖈                              |                                                  |                   |
| 🕗 Musique 🔹 🖈                             |                                                  |                   |
| 🛂 Vidéos 🖈                                |                                                  |                   |
| <ul> <li>Ce PC</li> </ul>                 |                                                  |                   |
| > 🔚 Disque local (C                       |                                                  |                   |
| 3 élément(s)                              |                                                  | $\equiv$ 1 1      |

## PARAMETRAGE D'UN SCRIPT DE SAUVEGARDE AUTOMATIQUE

Créer un fichier sauvegardeDocuments.bat sur le poste.

Insérer ces lignes :

```
@echo off
setlocal enabledelayedexpansion
set Source=C:\Users\Admin\Documents
for /f "tokens=2 delims==" %%l in ("wmic os get localdatetime /value"") do set datetime=%%l
set Date=!datetime:~0,4!!datetime:~4,2!!datetime:~6,2!
set Destination=E:\Sauvegarde!Date!
if not exist "%Destination%" mkdir "%Destination%"
robocopy "%Source%" "%Destination%" /e /xo /xf *.tmp
```

endlocal

Pour configurer l'exécution automatique du script, procéder de la manière suivante :

## OUVRIR LE PLANIFICATEUR DE TACHES

Depuis le compte utilisateur (dans notre cas celui nommé « Admin »)

- 1. Cliquer sur le menu Démarrer.
- 2. Taper "Planificateur de tâches" dans la barre de recherche.
- 3. Cliquer sur Planificateur de tâches dans les résultats de recherche pour ouvrir l'outil.

## CREER UNE NOUVELLE TACHE PLANIFIEE

- 1. Dans le Planificateur de tâches, dans le panneau de droite, cliquer sur Créer une tâche....
- 2. Dans la fenêtre Créer une tâche, remplir les champs suivants :

Nom : Entrer un nom pour la tâche (par exemple, "Sauvegarde Admin au Déconnexion").

Description : Optionnellement, entrer une description de la tâche (par exemple, "Sauvegarde automatique des documents Admin lors de la déconnexion").

3. Cliquer sur l'onglet Déclencheurs dans la fenêtre de la tâche.

| Propriétés de SauvegardeDoc (Ordinateur local)                                   |          |                                                     |              |               |               |         |  | ×         |              |    |
|----------------------------------------------------------------------------------|----------|-----------------------------------------------------|--------------|---------------|---------------|---------|--|-----------|--------------|----|
| Général                                                                          | Déclen   | clencheurs Actions Conditions Paramètres Historique |              |               |               |         |  |           |              |    |
| Nom :                                                                            |          | Sauve                                               | gardeDoc     |               |               |         |  |           |              |    |
| Emplace                                                                          | ment :   | ۱                                                   |              |               |               |         |  |           |              |    |
| Auteur :                                                                         |          | WS-A                                                | RCHI-001\    | Admin         |               |         |  |           |              |    |
| Descripti                                                                        | ion :    |                                                     |              |               |               |         |  |           |              |    |
| Option                                                                           | s de séc | urité                                               |              |               |               |         |  |           |              |    |
| Utiliser                                                                         | le com   | pte d'ut                                            | ilisateur su | uivant pour e | xécuter cette | tâche : |  |           |              |    |
| Admin                                                                            |          |                                                     |              |               |               |         |  | Changer d | 'utilisateur |    |
| O N'e                                                                            | xécuter  | que si l'                                           | utilisateur  | est connecté  | <u>í</u>      |         |  |           |              |    |
| O Exé                                                                            | cuter m  | ème si l                                            | utilisateur  | n'est pas co  | nnecté        |         |  |           |              |    |
| Ne pas enregistrer le mot de passe. La tâche n'accède qu'aux ressources locales. |          |                                                     |              |               |               |         |  |           |              |    |
| Exé                                                                              | cuter av | ec les a                                            | utorisatior  | ıs maximales  |               |         |  |           |              |    |
| 🗌 Masq                                                                           | luer     | Con                                                 | figurer po   | ur: Windo     | ws 10         |         |  |           |              | ~  |
|                                                                                  |          |                                                     |              |               |               |         |  | ОК        | Annule       | er |

## AJOUTER UN DECLENCHEUR

- 1. Dans l'onglet Déclencheurs, cliquer sur Nouveau....
- 2. Dans la fenêtre Déclencheur, dans le menu déroulant Commencer la tâche, choisir "Au verrouillage du poste de travail".
- Cocher "Utilisateur spécifique pour que la tâche se déclenche à la déconnexion de l'utilisateur « Admin »
- 4. Cliquer sur OK pour valider le déclencheur.
- 5. On peut aussi, optionnellement, ajouter un déclencheur pou exécuter le programme tous les jours a une certaine heure

| ê û            | Nouveau déclencheur X                                                                                                    | Détail: |
|----------------|----------------------------------------------------------------------------------------------------|---------|
| ctions Conditi | Lancer la tâche : À l'heure programmée                                                                                                    |         |
| létails        | Paramètres avancés   Report maximal de la tâche (aléatoire): 1 heure v  Répéter la tâche toutes les: 1 heure v pour une durée de : 1 jour v  Arrêter toutes les tâches à l'issue de la durée de répétition Arrêter la tâche si elle s'exécute plus de : 3 jours v  Expiration : 18/02/2026 v 14:45:37 v Synch. fuseaux horaires  Activée |         |

## DEFINIR L'ACTION POUR EXECUTER LE SCRIPT

- 1. Cliquer sur l'onglet Actions.
- 2. Cliquer sur Nouveau... pour ajouter une nouvelle action.
- 3. Dans la fenêtre Action, s'assurer que "Démarrer un programme" est sélectionné.
- 4. Dans Programme/script, cliquer sur Parcourir... et sélectionner le fichier batch à exécuter (sauvegardeDocuments.bat)
- 5. Cliquer sur OK pour valider l'action.

| Vous dev | /ez spécifier l'action que cette tâche effectuera.      |        |
|----------|---------------------------------------------------------|--------|
| Action : | Démarrer un programme                                   | $\sim$ |
| Paramè   | itres                                                   |        |
| Progra   | amme/script :                                           |        |
| C:\Use   | ers\Architecte\Documents\SauvegardeDocument.b Parcourir |        |
| Ajoute   | er des arguments (facultatif) :                         |        |
| Comn     | nencer dans (facultatif) :                              |        |
|          |                                                         |        |
|          |                                                         |        |
|          |                                                         |        |
|          |                                                         |        |
|          |                                                         |        |
|          |                                                         |        |
|          |                                                         |        |
|          |                                                         |        |
|          |                                                         |        |

## CONFIGURATION DE L'EXPIRATION DU MOT DE PASSE

#### OUVRIR LA STRATEGIE DE SECURITE LOCALE

- 1. Cliquer sur le menu Démarrer.
- 2. Chercher dans la barre de recherche et ouvrir stratégie de sécurité locale
- 3. Sur la gauche, aller dans Stratégie de comptes.
- 4. Sélectionner Stratégie de mot de passe.

#### MODIFIER LA DUREE MAXIMALE DU MOT DE PASSE

- 1. Sur la page de droite, faire clic droit sur Durée maximale du mot de passe.
- 2. Sélectionner Propriétés.
- 3. Dans la fenêtre des propriétés, définir la durée maximale à 30 jours ou la période souhaitée.
- 4. Cliquer sur OK pour appliquer les modifications.

#### VERIFICATION

Pour vérifier que la stratégie a été correctement appliquée, on peut utiliser la commande suivante dans une Invite de commandes avec des privilèges administratifs : *net accounts* 

## INSTALLER ET UTILISER RUSTDESK POUR L'ACCÈS À DISTANCE

#### TÉLÉCHARGER ET INSTALLER RUSTDESK

- 1. Ouvrir le navigateur web.
- 2. Accéder au site officiel de RustDesk : https://rustdesk.com/download.
- 3. La page redirige automatiquement vers GitHub.
- 4. Dans la colonne "Windows", cliquer sur « EXE » pour télécharger le fichier.
- 5. Une fois le fichier téléchargé, double-cliquer dessus pour lancer le programme.
- 6. Le programme s'ouvre et est immédiatement utilisable ; pour une installation permanente, cliquer sur « Installer » dans l'encadré à gauche.
- 7. Suivre les instructions à l'écran pour installer RustDesk sur votre ordinateur.

#### ACTIVER LE BUREAU A DISTANCE

- 1. Lancer le logiciel.
- 2. Sur la gauche, les informations à fournir au service informatique pour un dépannage sont affichées.
- 3. Au centre, une zone de texte permet d'insérer les identifiants d'un poste auquel on souhaite se connecter.

## INSTALLATION ET CONFIGURATION DE L'ANTIVIRUS : BITDEFENDER TOTAL SECURITY

#### INSTALLER BITDEFENDER TOTAL SECURITY

- 1. Télécharger Bitdefender Total Security depuis le site officiel de Bitdefender.
- 2. Suivre les instructions d'installation pour installer le logiciel sur la machine.

#### CONFIGURATION

## ACTIVER LE PARE-FEU ET LES DIFFERENTS MODULES DE PROTECTION

- 1. Ouvrir le logiciel
- 2. Cliquer sur l'onglet Protection sur la gauche
- 3. Cocher les modules Cryptomining Protection, Pare-feu, Vulnérabilité, Remédiation des ransomwares et Antispam afin de les activer

#### CREER UNE ANALYSE PERSONNALISEE

- 1. Dans le menu de gauche, cliquer sur Protection.
- 2. Cliquer sur Antivirus, puis sur le bouton Ouvrir.
- 3. Dans la section Gestion des analyses, cliquer sur + Analyse personnalisée.
- 4. Une fenêtre s'ouvre. Dans cette fenêtre :
  - Nom de l'analyse : Donner un nom à cette analyse (par exemple, Analyse quotidienne).
  - Sélectionner l'ordinateur : Choisir l'ordinateur ou les disques à analyser. Si vous voulez analyser tous les disques, sélectionnez L'ordinateur.
- 5. Cliquer sur Suivant.
- 6. Cocher la case "Exécution minimisée" pour que l'analyse s'exécute en arrière-plan sans déranger l'utilisateur. Cliquer sur Suivant.
- 7. Cocher l'option « Choisissez quand planifier cette tâche ».
- 8. Sélectionner Tous les jours à 12h30 (ou l'heure de votre choix selon les besoins)
- 9. Cliquer sur Enregistrer pour sauvegarder cette tâche.

L'analyse personnalisée apparait désormais dans la liste des analyses planifiées sous Gestion des analyses.